# Literaturverwaltung mit Stud.IP

# Voraussetzungen

- Account für Stud.IP an der Justus-Liebig-Universität Gießen (https://studip.uni-giessen.de)
- Kenntnisse im allgemeinen Umgang mit Stud.IP

Beachten Sie, dass die Bildschirmabbildungen in dieser Anleitung sich von den realen Darstellungen unterscheiden können, da die Plattform ständig weiter entwickelt wird.

**Wo finde ich die Literaturverwaltung in Stud.IP?** Über Ihre persönliche Homepage <sup>%</sup> unter **Tools** kommen Sie zur Literaturverwaltung.

| <b>fi 🌮</b>                                | 🖂 🔯 📈                      | 2                     | ST                 |                      |           | <del>%</del>        | <b>0</b> ?                                   | → <b>1</b>     |                  |
|--------------------------------------------|----------------------------|-----------------------|--------------------|----------------------|-----------|---------------------|----------------------------------------------|----------------|------------------|
| Alle Bild                                  | Nutzerdaten uni            | versitäre Daten       | veitere Daten      | eigene Kategor       | ien Tools | My Stud IP          |                                              |                |                  |
| Persönliche I                              | Homepage                   |                       | Citere Duten       | engene nategor       | 10015     | ing ottaani         |                                              |                |                  |
|                                            | 1.5                        |                       |                    | $\leftarrow$         |           |                     |                                              |                |                  |
|                                            | _                          |                       |                    |                      |           | ID                  | IP                                           |                | - <del>%</del> / |
|                                            |                            |                       |                    |                      |           |                     |                                              |                |                  |
|                                            | J                          | oe Av                 | erag               | е                    |           | eige                | ene Kategorien                               | Tools          | My Stud.IP       |
|                                            |                            |                       |                    |                      |           |                     |                                              | _              |                  |
|                                            | E-                         | mall: malk.stuenrer   | iberg@uni-gies     | ssen.de              |           |                     |                                              |                |                  |
|                                            |                            |                       |                    |                      |           |                     |                                              |                |                  |
|                                            |                            |                       |                    |                      |           |                     |                                              |                |                  |
|                                            |                            |                       |                    |                      |           |                     |                                              |                |                  |
| Besucher dieser Ho<br>Ihr Stud IP-Score: 3 | omepage: 25<br>39          |                       |                    |                      |           |                     |                                              |                |                  |
| Ihr Rang: Anfänger                         |                            |                       |                    |                      |           |                     |                                              |                |                  |
| Stud.IP Messenger                          | starten                    |                       |                    |                      |           |                     |                                              |                |                  |
| volaru neruntenduer                        | · 90                       |                       |                    |                      |           |                     |                                              |                |                  |
| 🔊 News                                     |                            |                       |                    |                      |           |                     |                                              |                |                  |
|                                            |                            |                       |                    |                      | .,        |                     |                                              |                |                  |
| Es sind kein                               | e aktuellen News vorhandel | n. Um neue News zu ei | stellen, klicken S | ie auf die Doppelpte | ile.      |                     |                                              |                |                  |
| 🐞 Termine                                  |                            | _                     | _                  | _                    | _         | _                   | _                                            |                |                  |
|                                            |                            |                       |                    |                      |           |                     |                                              |                |                  |
| <b>A V</b>                                 | 🖂 🔞 🎤                      | 2                     | ST                 |                      |           | * *                 | 0 ?                                          |                |                  |
|                                            |                            |                       |                    |                      |           |                     |                                              |                |                  |
| Alle Bild                                  | Nutzerdaten unive          | ersitäre Daten   we   | itere Daten        | eigene Kategoriei    | 1 Tools N | ly Stud.IP          |                                              |                |                  |
| News                                       | eratur Votings und Te      | sts Pevaluationen     |                    |                      |           |                     |                                              | _              |                  |
| Joe Average - I                            | Literaturlisten bearbe     | iten                  |                    |                      |           |                     |                                              |                |                  |
|                                            |                            |                       |                    |                      |           | 31000               | ith in the state                             | 1216 12        |                  |
| 🤝 😋 Joe Averag                             | je                         |                       |                    |                      |           | 1, 1014             | AL Chatter and A march                       | Mir and        |                  |
|                                            |                            |                       | _                  |                      |           | NA K                |                                              |                |                  |
|                                            |                            | neue Literaturl       | ste                |                      |           | Information         | :                                            |                |                  |
|                                            |                            |                       |                    |                      |           | Hier kö<br>erstelle | innen Sie Literaturliste<br>en / bearbeiten. | n              |                  |
|                                            |                            |                       |                    |                      |           | ▲ Sie ha            | ben noch keine Listen                        |                |                  |
|                                            |                            |                       |                    |                      |           | Aktionen:           | âr:                                          |                |                  |
|                                            |                            |                       |                    |                      |           | 🛃 Literati          | ur suchen                                    |                |                  |
|                                            |                            |                       |                    |                      |           | 🕜 Neue L            | iteratur anlegen<br>Merkliste:               |                |                  |
|                                            |                            |                       |                    |                      |           | Ihre Merkliste is   | tleer                                        |                |                  |
|                                            |                            |                       |                    |                      |           | Aus Merkliste lä    | ischen                                       | •              |                  |
|                                            |                            |                       |                    |                      |           |                     | ОК                                           |                |                  |
| 1634                                       |                            |                       |                    |                      |           | -                   |                                              |                |                  |
|                                            |                            |                       |                    |                      |           |                     |                                              |                |                  |
|                                            |                            |                       |                    |                      |           |                     |                                              | 1 and a second |                  |
|                                            |                            |                       |                    |                      |           |                     |                                              |                |                  |

## Literaturliste anlegen

Zunächst müssen Sie eine Literaturliste erstellen, klicken Sie dazu auf musiken. Im folgenden Dialog haben Sie die Möglichkeit, Namen und Formatierung festzulegen.

| Bild Nutzerdaten universitäre Daten                             | weitere Daten eigene Kategorien T | ools My Stud.IP                                                                              |
|-----------------------------------------------------------------|-----------------------------------|----------------------------------------------------------------------------------------------|
| ews ▶Literatur ▷Votings und Tests ▷Evaluation                   | ien                               |                                                                                              |
| Russan I itazatu ulistan basubaitan                             |                                   |                                                                                              |
| Average - Literaturnisten bearbeiten                            |                                   |                                                                                              |
| Diese neue Liste wurde noch nicht gespeichert.                  | 20<br>-                           | THE WALL AND A MARCH AND AND A MARCH AND AND A MARCH AND AND AND AND AND AND AND AND AND AND |
| Joe Average                                                     |                                   |                                                                                              |
|                                                                 |                                   | A STATE OF AN IN TANK TO THE AND THE ADDRESS OF AN INC.                                      |
| neue Liter                                                      | aturliste                         |                                                                                              |
|                                                                 |                                   | Information:                                                                                 |
| 😭 🗢 Neue Liste (0)                                              |                                   | erstellen / bearbeiten.                                                                      |
| 🛕 Diese neue Liste wurde noch nicht gespeichert.                |                                   | <ul> <li>0 öffentlich sichtbare Listen,<br/>insgesamt 0 Einträge</li> </ul>                  |
| Name der Liste bearbeiten:                                      |                                   | <ul> <li>1 unsichtbare Listen, insgesamt 0</li> </ul>                                        |
| Neue Liste                                                      |                                   | Eintrage                                                                                     |
| Formatierung der Liste bearbeiten: 🛈                            |                                   | Aktionen:                                                                                    |
| <pre>**(dc_creator)**   ((dc_contributor))   (dc_title)  </pre> |                                   | Neue Literatur anlegen                                                                       |
| {dc_identifier}                                                 |                                   | Merkliste:                                                                                   |
| Sichtbarkeit der Liste: C Ja 🕫 Nein                             |                                   | Ihre Merkliste ist leer!                                                                     |
|                                                                 |                                   | A second to the Private second                                                               |
| speichern                                                       | abbrechen                         | Aus Merkliste loschen                                                                        |
|                                                                 |                                   | - OK                                                                                         |
|                                                                 |                                   |                                                                                              |
|                                                                 |                                   |                                                                                              |
|                                                                 |                                   |                                                                                              |
|                                                                 |                                   |                                                                                              |
| Diese neue Liste wurde noch nich                                | ht gespeichert.                   |                                                                                              |
|                                                                 | 0 1                               |                                                                                              |

| Name der Liste bearbeiten:                                                        |   |
|-----------------------------------------------------------------------------------|---|
| Neue Liste                                                                        |   |
| Formatierung der Liste bearbeiten: 🕕                                              |   |
| <pre>**{dc_creator) **  ({dc_contributor})   {dc_title}   {dc_identifier}  </pre> | • |
| Sichtbarkeit der Liste: C Ja 📀 Nein                                               |   |

Geben Sie zunächst Ihrer Liste einen aussagekräftigen Namen. Das Feld **Formatierung der Liste bearbeiten** sieht auf den ersten Blick recht kryptisch aus. Ein Klick auf den Info-Button ① zeigt Ihnen allerdings eine Übersicht über die möglichen Inhalte:

| [JavaSc     | ript-Anwendung]                                                                                                    | × |  |  |  |  |  |
|-------------|----------------------------------------------------------------------------------------------------|---|--|--|--|--|--|
|             | Felder müssen in geschweiften Klammern (z.B. {dc_title}) angegeben werden.                                                                           |   |  |  |  |  |  |
| <u>_•</u> _ | Felder und Text, der zwischen senkrechten Strichen steht, wird nur angezeigt, wenn das<br>angegebene Feld nicht leer ist. (z.B.  Anmerkung: {note} ) |   |  |  |  |  |  |
|             | Folgende Felder können angezeigt werden:                                                                                                    |   |  |  |  |  |  |
|             | Titel - dc_title                                                                                                    |   |  |  |  |  |  |
|             | Verfasser oder Urheber - dc_creator                                                                                                    |   |  |  |  |  |  |
|             | Thema und Stichwörter - dc_subject                                                                                                    |   |  |  |  |  |  |
|             | Inhaltliche Beschreibung - dc_description                                                                                                    |   |  |  |  |  |  |
|             | Verleger, Herausgeber - dc_publisher                                                                                                    |   |  |  |  |  |  |
|             | Weitere beteiligten Personen und Körperschaften - dc_contributor                                                                                     |   |  |  |  |  |  |
|             | Datum - dc_date                                                                                                    |   |  |  |  |  |  |
|             | Ressourcenart - dc_type                                                                                                    |   |  |  |  |  |  |
|             | Format - dc_format                                                                                                    |   |  |  |  |  |  |
|             | Ressourcen-Identifikation - dc_identifier                                                                                                    |   |  |  |  |  |  |
|             | Quelle - dc_source                                                                                                    |   |  |  |  |  |  |
|             | Sprache - dc_language                                                                                                    |   |  |  |  |  |  |
|             | Beziehung zu anderen Ressourcen - dc_relation                                                                                                    |   |  |  |  |  |  |
|             | Räumliche und zeitliche Maßangaben - dc_coverage                                                                                                    |   |  |  |  |  |  |
|             | Rechtliche Bedingungen - dc_rights                                                                                                    |   |  |  |  |  |  |
|             | Zugriffsnummer - accession_number                                                                                                    |   |  |  |  |  |  |
|             | Jahr - year                                                                                                    |   |  |  |  |  |  |
|             | alle Autoren - authors                                                                                                    |   |  |  |  |  |  |
|             | Herausgeber mit Jahr - published                                                                                                    |   |  |  |  |  |  |
|             | Anmerkung - note                                                                                                    |   |  |  |  |  |  |
|             | link in externes Bibliothekssystem - external_link                                                                                                   |   |  |  |  |  |  |
|             | OK                                                                                                    |   |  |  |  |  |  |

Stud.IP verwaltet Literatureinträge in einer eigenen Datenbank (prinzipiell ist auch die Anbindung an einen Bibliothekskatalog möglich, allerdings ist die Datenbankschnittstelle nicht zum in Gießen genutzten OPAC kompatibel). Zu jedem Literatureintrag können die Felder, die in der obigen Grafik sichtbar sind, mit Inhalten versehen werden. Neben Angaben wie Titel, Verfasser und Verleger gibt es auch weiterführende Informationen wie Beziehungen zu anderen Ressourcen, Zugriffsnummern und Anmerkungen.

Getrennt von den Datenbankinformationen ist deren Aufbereitung und grafische Darstellung, die Sie mit Hilfe des Feldes **Formatierung der Liste bearbeiten** an Ihre Bedürfnisse anpassen können. Die Sternchen und Prozentzeichen sollten Sie dabei nicht irritieren; sie dienen nur der Formatierung (\* = Fettdruck, % = kursiv, weitere Formatierungsangaben entnehmen Sie bitte der Stud.IP-Hilfe).

## Sie müssen an dieser Stelle keinerlei Einträge machen oder Änderungen vornehmen!

Zuletzt entscheiden Sie sich, ob Ihre Liste für andere Teilnehmer der Plattform sichtbar sein soll. Speichern Sie anschließend die Liste.

| A 🕫 🖂 🔞                         | 🖍 🙊                    | STUD IP                         | * * 0 ? +1                                                                   |
|---------------------------------|------------------------|---------------------------------|------------------------------------------------------------------------------|
| Alle Bild Nutzerdaten           | universitäre Daten     | weitere Daten eigene Kategorien | Tools My Stud.IP                                                             |
| ○News ▶Literatur ○Votings       | und Tests DEvaluatio   | onen                            |                                                                              |
|                                 | eerbeiten              |                                 |                                                                              |
| Average - Literaturiisten b     | earbeiten              |                                 |                                                                              |
| 💙 Diese Liste wurde neu ei      | ngefügt.               |                                 | TH HILE WITH INTH I SHALLAND                                                 |
| 7 🐚 Joe Average                 |                        |                                 | 19 101 man Division Di Materialia an                                         |
|                                 |                        |                                 |                                                                              |
|                                 | neue Lit               | eraturliste                     |                                                                              |
|                                 |                        |                                 | Hier kännen Cie Litereturlieten                                              |
| 🔻 😋 🤗 Meine Literatur (0)       |                        |                                 | erstellen / bearbeiten.                                                      |
| 🐼 Diese Liste wurde neu e       | ingefügt               |                                 | <ul> <li>O öffentlich sichtbare Listen,<br/>inegregent 0 Einträge</li> </ul> |
| Formatierung:                   | ingenage.              |                                 | 1 unsichthare Listen insresamt 0                                             |
| **{dc_creator}**  ({dc_contribu | tor})                  |                                 | Einträge                                                                     |
| {dc_title}  <br>{dc_identifier} |                        |                                 | Aktionen:                                                                    |
| %%{published}%%                 |                        |                                 | C Literatur suchen                                                           |
| [{lit_plugin}]{external_link}   |                        |                                 | 🔗 Neue Literatur anlegen                                                     |
| Sichtharkeit                    |                        |                                 | MerKliste:                                                                   |
| <ul> <li>Unsichtbar</li> </ul>  |                        |                                 |                                                                              |
|                                 |                        | Letzte Änderung: 22.02.2005 (/  | Average, J.) Aus Merkliste löschen                                           |
|                                 |                        |                                 | ОК                                                                           |
| bear                            | beiten Kopie erstellen | Export löschen                  |                                                                              |
|                                 |                        |                                 |                                                                              |
|                                 |                        |                                 |                                                                              |

Über die Punkte **bearbeiten**, **Kopie erstellen**, **Export** und **löschen** können Sie Ihre Liste und deren Darstellung verwalten.

## Eintragen von Literatur

Bis jetzt haben Sie nur eine leere Literaturliste angelegt. Um sie mit Inhalten zu füllen gibt es zwei Möglichkeiten:

- 1. die Übernahme schon vorhandener Literatureinträge
- 2. das Anlegen neuer Literatur.

Beides kann im Aktionsbereich auf der rechten Seite des Bildschirms gemacht werden.

| Aktionen: |                        |  |  |  |  |
|-----------|------------------------|--|--|--|--|
| ♂         | Literatur suchen       |  |  |  |  |
| 8         | Neue Literatur anlegen |  |  |  |  |

#### Vorhandene Literatur suchen

Titel, die schon im System erfasst sind, können Sie über den Punkt Literatur suchen einfach in Ihre Literaturliste übernehmen.

| n 🌮 🖂 🔯                                                                | A 🙊                                                                                    | STUD | *** 0 ?*1                                                                                                    |
|------------------------------------------------------------------------|----------------------------------------------------------------------------------------|------|----------------------------------------------------------------------------------------------------|
| S Literatur suchen                                                     |                                                                                        |      |                                                                                                    |
| Welchen Katalog durchsuchen ?<br>Suchfeld<br>Trunkieren<br>Suchbegriff | suchen zurücksetzen<br>Studip<br>Titel,Autor,Schlagwort<br>Nein<br>suchen zurücksetzen |      | Information:         Hier können Sie in verschiedenen Katalogen nach Literatur suchen.         Ausgewählter Katalog:         Stud.IP Literaturkatalog. Inhalt des Kataloges: 194 Einträge.         M       Es liegt kein Suchergebnis vor.         Aktionen: <ul> <li>Literaturlisten bearbeiten</li> <li>Neue Literatur anlegen</li> <li>Merkliste ist leef</li> </ul> Ine Merkliste löschen <ul> <li>OK</li> </ul> |
|                                                                        |                                                                                        |      |                                                                                                    |
|                                                                        |                                                                                        |      |                                                                                                    |

Geben Sie dazu im Feld **Suchbegriff** den vollständigen Titel, Autor oder Schlagwort oder Teile davon (mit Hilfe der Trunkierung) ein. Standardmäßig sucht Stud.IP über alle drei Felder, Sie können aber auch das Suchfeld über das Pull-Down-Menü einschränken.

| nt 🤣 🖂 🔯                                                                                                    | 📌 🙊                                                                                                    | STUD <b>.</b> IP                                               | <b>∜ ∕ 0</b> ? + <b>i</b>                                                                                                    |
|----------------------------------------------------------------------------------------------------|----------------------------------------------------------------------------------------------------|----------------------------------------------------------------|----------------------------------------------------------------------------------------------------|
| Scheratur suchen                                                                                                    |                                                                                                    |                                                                |                                                                                                    |
| Welchen Katalog durchsuchen ?<br>Suchfeld<br>Trunkieren<br>Suchbegriff                                                                                                    | er.<br>suchen zurücksetze<br>Studip<br>Titel.Autor.Schlagwort<br>Nein<br>e-learning                                       | n auswählen                                                    | Information:<br>Hier können Sie in verschiedenen<br>Katalogen nach Literatur suchen.                                                                                                    |
|                                                                                                    | suchen zurücksetze                                                                                                    | n                                                              | Ausgewählter Katalog:<br>Stud IP Literaturkatalog. Inhalt des<br>Kataloges: 194 Einträge.                                                                                                    |
| ✓ S Anette(2002)-Blended Learning<br>Titel: Blended Learning. Effizientt<br>Autor; weitere Beteiligte: Anott<br>Erschienen: Luchterhand, 2002<br>Identifikation: ISBN 3472044691<br>Schlagwörter: | ing. Effiziente Integration vo[]-Lea<br>e Integration von E-Learning und Präsen<br>te M. Sauter, Werner Sauter, Harald Be | ming und Präsenztraining<br>ztraining<br>nder, Christian König | Aktionen:       Suchergebnis: 1 Ireffer         Aktionen:       Iteraturlisten bearbeiten         Iteraturlisten bearbeiten       Iteraturlister         Neue Literatur anlegen       Merkliste:         Ihre Merkliste ist leer       Iteraturlisten |
| 1 Treffer in ihrem Suchergebnis.                                                                                                    | Details in Merkliste                                                                                                    | e ><br>Anzeige:                                                | Aus Merkliste föschen  CK                                                                                                    |
| Δ                                                                                                    |                                                                                                    |                                                                |                                                                                                    |

Suchergebnisse können Sie über den Button In Merkliste in Ihre Merkliste übernehmen. Die Merkliste dient als Zwischenablage, ähnlich der in allen gängigen Betriebssystemen vorhandenen. Sie können mehr als einen Literatureintrag gleichzeitig in der Merkliste speichern.

Um von der Suche wieder zurück zu Ihrer Literaturliste zu gelangen, wählen Sie die Aktion Literaturlisten bearbeiten.

| nt 🌮  🖂                                | 🕺 💉 🙊                       | STUD IP                         | * > 0 ? +1                                                                                                    |
|----------------------------------------|-----------------------------|---------------------------------|----------------------------------------------------------------------------------------------------|
| Alle Bild Nutzerdat                    | en universitäre Daten       | weitere Daten eigene Kategorien | Tools My Stud.IP                                                                                                    |
| DNews ▶Literatur DV                    | otings und Tests 🛛 Evaluati | onen                            |                                                                                                    |
|                                        |                             |                                 |                                                                                                    |
| Joe Average - Literaturlis             | ten bearbeiten              |                                 |                                                                                                    |
|                                        |                             |                                 | THE WALL WE WE WALL THE AND A DESCRIPTION OF THE PARTY OF THE PARTY OF |
| ≂ 🐚 Joe Average                        |                             |                                 | W. Wel then Division Different and                                                                                                    |
|                                        |                             |                                 |                                                                                                    |
|                                        | neue Li                     | teraturliste                    | Information                                                                                                    |
|                                        |                             |                                 | Hier können Sie Literaturlisten                                                                                                    |
| 🔻 😋 🤗 Meine Literatur (0               | 1                           |                                 | I erstellen / bearbeiten.                                                                                                    |
| Formatierung:                          |                             |                                 | <ul> <li>O öffentlich sichtbare Listen,<br/>insgesamt O Einträge</li> </ul>                                                                                                    |
| **{dc_creator}**  ({dc_c<br>{dc_title} | ontributor})                |                                 | <ul> <li>1 unsichtbare Listen, insgesamt 0</li> </ul>                                                                                                    |
| {dc_identifier}  <br>%%(nublished3%%)  |                             |                                 | Einträge                                                                                                    |
| {note}                                 | -101                        |                                 | Aktionen:                                                                                                    |
| [[in_bingin]Kexremai_i                 | nk)j                        |                                 | Neue Literatur anlegen                                                                                                    |
| Sichtbarkeit:                          |                             |                                 | Merkliste:                                                                                                    |
| Unsichtbar                             |                             | Letzte Änderung: 22.02.2005 (Av | (erage, J.) Anette M. Sauter(2002)-Ble[]räsenztraining<br>Rolf Schulmeister(2002)-Gr[]aktik - Design                                                                                                    |
|                                        |                             |                                 | Aus Merkliste löschen                                                                                                    |
|                                        | bearbeiten Kopie erstellen  | Export löschen                  | Aus Merkliste löschen<br>In "Meine Literatur" eintragen                                                                                                    |
|                                        |                             |                                 |                                                                                                    |
|                                        |                             |                                 |                                                                                                    |
|                                        |                             |                                 |                                                                                                    |

Hier können Sie jetzt die gefundene Literatur in Ihre Liste übernehmen. Markieren Sie dazu im Aktionsbereich die gewünschten Titel Ihrer Merkliste und klicken Sie anschließend im Pull-Down-Menü auf **In "Meine Literatur" eintragen** (der Name der Literaturliste kann natürlich variieren. Mehrere Titel können per gedrückter STRG-Taste, ganze Bereiche mit gedrückter SHIFT-Taste ausgewählt werden.

| n 😵 🖂                                               | 🔞 💉 👧                             | Stud IF                           |                      | X > 0                                                                                           | ? +1                               |
|-----------------------------------------------------|-----------------------------------|-----------------------------------|----------------------|-------------------------------------------------------------------------------------------------|------------------------------------|
| Alle Bild Nutzerdat                                 | en universitäre Daten             | weitere Daten eigene K            | ategorien Tools      | My Stud.IP                                                                                      |                                    |
| News Literatur                                      | otings und Tests 🛛 🗋 Evaluat      | ionen                             |                      |                                                                                                 |                                    |
|                                                     |                                   |                                   |                      |                                                                                                 |                                    |
| Joe Average - Literaturlis                          | ten bearbeiten                    |                                   |                      |                                                                                                 |                                    |
| 2 Einträge aus ihre                                 | r Merkliste wurden in <b>Meir</b> | ne Literatur eingetragen.         |                      | and and any a                                                                                   |                                    |
| 🗢 🙀 Joe Average                                     |                                   |                                   |                      |                                                                                                 |                                    |
|                                                     | neue Lit                          | eraturliste                       |                      | Information:                                                                                    |                                    |
| 🔻 🐚 🗢 Meine Literatur (2)                           | •                                 |                                   | 1                    | Hier können Sie Lite<br>erstellen / bearbeite                                                   | eraturlisten<br>n.                 |
| Formatierung:<br>**{dc_creator}**  ((dc_c           | :ontributor))                     |                                   |                      | <ul> <li>O öffentlich sichtbar<br/>insgesamt O Einträg</li> <li>1 unsichtbare Lister</li> </ul> | e Listen,<br>je<br>1. insgesamt 2  |
| {dc_inte}  <br>{dc_identifier}  <br>%%{published}%% |                                   |                                   |                      | Einträge<br>Aktionen:                                                                           |                                    |
| [{lit_plugin}]{external_li                          | nk}                               |                                   |                      | 💣 Literatur suchen                                                                              |                                    |
| Cisktherkeit                                        |                                   |                                   |                      | 💣 Neue Literatur anleg                                                                          | jen                                |
| <ul> <li>Insichthar</li> </ul>                      |                                   |                                   |                      | Merklist                                                                                        | e:                                 |
| - Onsientbur                                        |                                   | Letzte Änderung: 22.0             | 2.2005 (Average, J.) | Rolf Schulmeister(2002)-Gr[]                                                                    | Jrasenztraining<br>Jaktik • Design |
|                                                     | bearbeiten Kopie erstellen        | Export löschen                    |                      | In "Meine Literatur" eintragen                                                                  | -                                  |
|                                                     |                                   |                                   |                      |                                                                                                 |                                    |
| - 🕨 🛎 Anette M. Sauter(200                          | I2)-Blended Learning. Effiziente  | I[]earning und Präsenztraining    | ⊽ !                  |                                                                                                 |                                    |
| 🕨 🛢 Rolf Schulmeister(20                            | J2)-Grundlagen hypermedialer      | Lern[]Theorie - Didaktik - Design | 🛆 !                  |                                                                                                 |                                    |
|                                                     |                                   |                                   |                      |                                                                                                 |                                    |

Um die Reihenfolge der Titel in Ihrer Liste zu ändern, können Sie die gelben Pfeile neben dem Eintrag benutzen.

Klappen Sie die Einträge durch Klick auf das rote Dreieck auf, sehen Sie die Auswirkung der zuvor festgelegten Formatierung der Datenbankfelder.

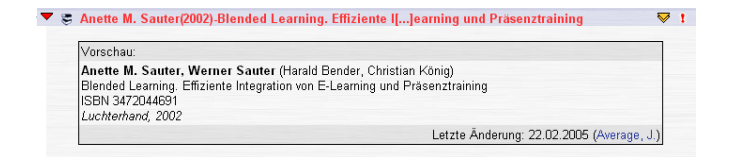

#### Neue Literatur anlegen

Falls sich noch niemand vor Ihnen die Mühe gemacht hat, die von Ihnen benötigte Literatur im System einzutragen, müssen Sie selbst tätig werden. Über den Punkt **Neue Literatur anlegen** im Aktionsbereich können Sie einen neuen Eintrag in der Literaturdatenbank (nicht in Ihrer Liste) erzeugen.

| nt 🤣 🔤 💉                                               | 🤉 Stud.IP                                  | \$ <b>₹ ?</b> •1                                                                                                    |
|--------------------------------------------------------|--------------------------------------------|----------------------------------------------------------------------------------------------------|
| Literatureintrag bearbeiten                            |                                            |                                                                                                    |
| Anzahl an Referenzen für diesen Eintrag: 0<br>Titel 🗊  | speicherm löschen zurücksetzen neu anlegen | Not the start of the start of t |
| Verfasser oder Urheber 🛈                               |                                            | Hier können Sie Literatur / Quellen<br>erfassen, oder von Ihnen erfasste                                                                                                    |
| Thema und Stichwörter 🛈                                |                                            | Einträge ändern.<br>Eingetragen von:<br>Joe Average<br>Letzte Anderung am:                                                                                                    |
| Inhaltliche Beschreibung 🛈                             |                                            | 22.02.2005<br>▲ Dies ist ein neuer Eintrag, der noch<br>nicht gespeichert wurdel                                                                                                    |
| Verleger, Herausgeber ①                                |                                            | Aktionen:                                                                                                    |
| Weitere beteiligten Personen und<br>Körperschaften (1) |                                            | Citeratur suchen     Merkliste:                                                                                                    |
| Datum 🛈                                                |                                            | Anette M. Sauter(2002)-Ble(]räsenztraining<br>Rolf Schulmeister(2002)-Gr(]aktik - Design                                                                                                    |
| Ressourcenart 🛈                                        |                                            | Aus Merkliste löschen                                                                                                    |
| Format 🕕                                               |                                            | OK                                                                                                    |
| Ressourcen-Identifikation (1)                          |                                            |                                                                                                    |
| Quelle ()                                              |                                            |                                                                                                    |
| Sprache 🕕                                              |                                            |                                                                                                    |
| Beziehung zu anderen Ressourcen 🛈                      |                                            |                                                                                                    |
| Räumliche und zeitliche Maßangaben 🛈                   |                                            |                                                                                                    |
| Rechtliche Bedingungen 🛈                               |                                            |                                                                                                    |
| Zugriffsnummer 🕕                                       |                                            |                                                                                                    |
| Verweis auf externes Bibliothekssystem (1)             | Studip 💌 (Kein externer Link vorhanden.)   |                                                                                                    |
| Anzahl an Referenzen für diesen Eintrag: 0             | speichern löschen zurücksetzen neu anlegen |                                                                                                    |

Tragen Sie die Ihnen bekannten Informationen in die entsprechenden Felder ein. Sollten Sie sich über die Bedeutung eines Feldes unsicher sein, können Sie mit einem Klick auf den Info-Button ① Erklärungen dazu erhalten.

Nicht alle Angaben sind zwingend notwendig, allerdings helfen Sie sich und anderen Nutzern, wenn Sie so viele Informationen wie möglich angeben.

Klicken Sie am Ende auf speichem. Mit einem Klick auf können Sie weitere Datensätze anlegen, zurücksetzen löscht die bisher eingetragenen Informationen.

Nachdem Sie den Datensatz angelegt haben, können Sie über die neue Schaltfläche in **Merkliste** >, den Eintrag in Ihre Merkliste übertragen, von wo aus sie in anschließend in Ihre Literaturliste übernehmen können.

| speichern | löschen       | zurücksetzen   | neu anlegen |
|-----------|---------------|----------------|-------------|
|           | Verfügbarkeit | in Merkliste > |             |

Auch andere Nutzer können jetzt die von Ihnen angelegte Literatur über die Suche finden und sie in eigene Literaturlisten einfügen.

Literaturdatensätze, die Sie nicht selbst angelegt haben, können Sie weder löschen noch bearbeiten. Allerdings können Sie in Ihrer Literaturliste Anmerkungen dazu machen, indem Sie auf die Schaltfläche bearbeiten klicken.

# Arbeiten mit Literaturlisten

Sie können Ihre Literaturliste kopieren und so aus einer globalen Liste kleinere, für jeweilige Veranstaltungen angepasste, Listen erzeugen, indem Sie in die jeweils nicht benötigten Einträge löschen.

Öffentlich sichtbare Literaturlisten können von anderen Nutzern kopiert und an ihre Bedürfnisse angepasst werden, um Mehrarbeit innerhalb eines Instituts oder Fachbereichs stark zu reduzieren.

#### **Die Online-Hilfe**

Die Online-Hilfe von Stud.IP erreichen Sie über das Hilfesymbol in der Kopfzeile. Sie öffnet sich in einem neuen Browserfenster, so dass Sie weiterhin parallel mit dem System arbeiten können.

Die Online-Hilfe ist in den meisten Fällen kontextsensitiv, d.h. Sie erhalten jeweils Tipps und Hinweise zu den Seiten von Stud.IP, auf denen Sie sich gerade befinden. Über das Inhaltsverzeichnis der Online-Hilfe können Sie Themen auch direkt ansteuern.

| Inhaltsverzeichnis                                                                                                    | Druckansicht | STUD IP |
|----------------------------------------------------------------------------------------------------|--------------|---------|
| 1. Allgemeines     Einige generelle Informationen zu Stud.IP     • Einleitung     Das Ziel von Stud.IP     • Hilfe zur Hilfe     Was Sie über diese Hilfefunktion wissen sollten     • Spracheinstellungen     Deutsch oder Englisch?     • Nutzungsbedingungen     Die rechtlichen Grundlagen     • neue Funktionen in Stud.IP     neue Funktionen in jeder Version     2. Die Apmeldung                                                                                                |              |         |
| <ol> <li>Die Anmeldung</li> <li>Alles, was Sie über die Anmeldung wissen müssen         <ul> <li>Zugang zum System</li> <li>We komme ich in Stud IP?</li> <li>Vorteile der Anmeldung</li> <li>Warum soll ich mich anmelden?</li> <li>Die Registrierung</li> <li>Was muss ich fun um mich anzumelden?</li> <li>Die Bestätigungsmail<br/>nur noch ein kleiner Schritt</li> <li>Die Login-Seite<br/>Der erste Login</li> <li>Passwort vergessen?<br/>Nur keine Panik</li> </ul> </li> </ol> |              |         |
| 3. Erste Schritte<br>Eine Kurzeinweisung speziell für Neulinge                                                                                                    |              |         |

Die Funktionen von Stud.IP sind im Allgemeinen gut in der Online-Hilfe dokumentiert. Klicken Sie sich doch einfach mal ein bisschen durch! Empfehlenswert für Einsteiger ist vor allem der Abschnitt **3. Erste Schritte**.

Fragen, die von der Hilfe nicht geklärt werden können, richten Sie per eMail an den Systemverwalter

elearn-admin@hrz.uni-giessen.de.

Weiterhin viel Erfolg beim Arbeiten mit Stud.IP 🙂!